Nürnberg, Germany 14.–17.2.2023

# BIOFACH2023

into organic

Weltleitmesse für Bio-Lebensmittel

Nürnberg, Germany 14.–17.2.202

# VIVANESS2023

vivaness.de

into natural beauty

Internationale Fachmesse für Naturkosmetik

biofach.de

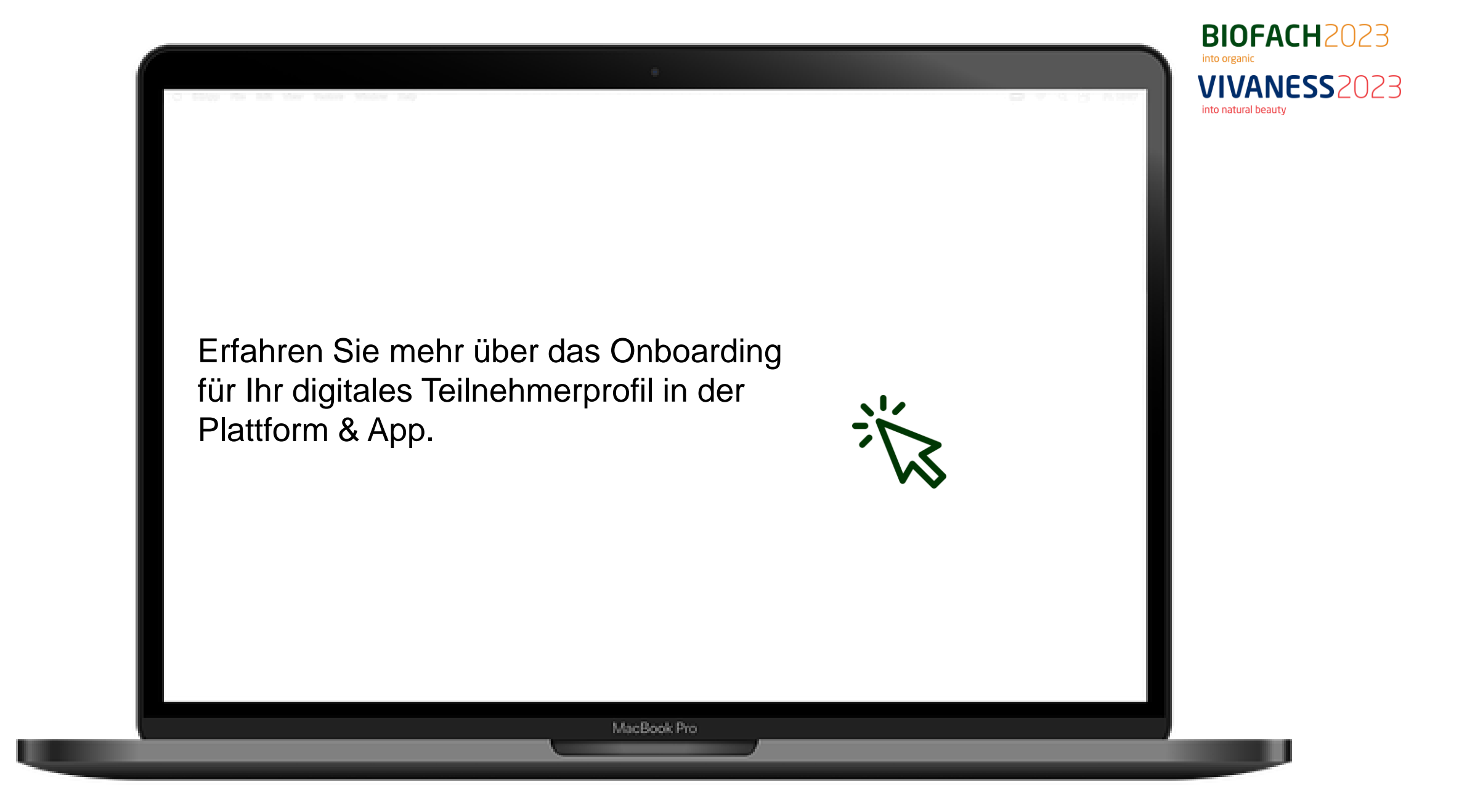

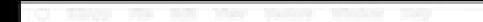

#### Bereiten Sie sich vor:

- 1. Registrieren Sie sich auf der Plattform.
- 2. Pflegen Sie ihr Profil.
- 3. Laden Sie die "BIOFACH VIVANESS" App im App Store / Google Play.

**BIOFACH**2023

VIVANESS2023

into organic

into natural beauty

## **Registrierung & Ticketkauf Messewebsite**

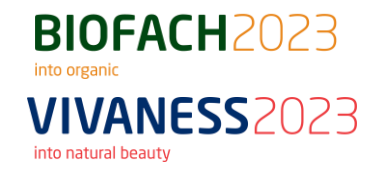

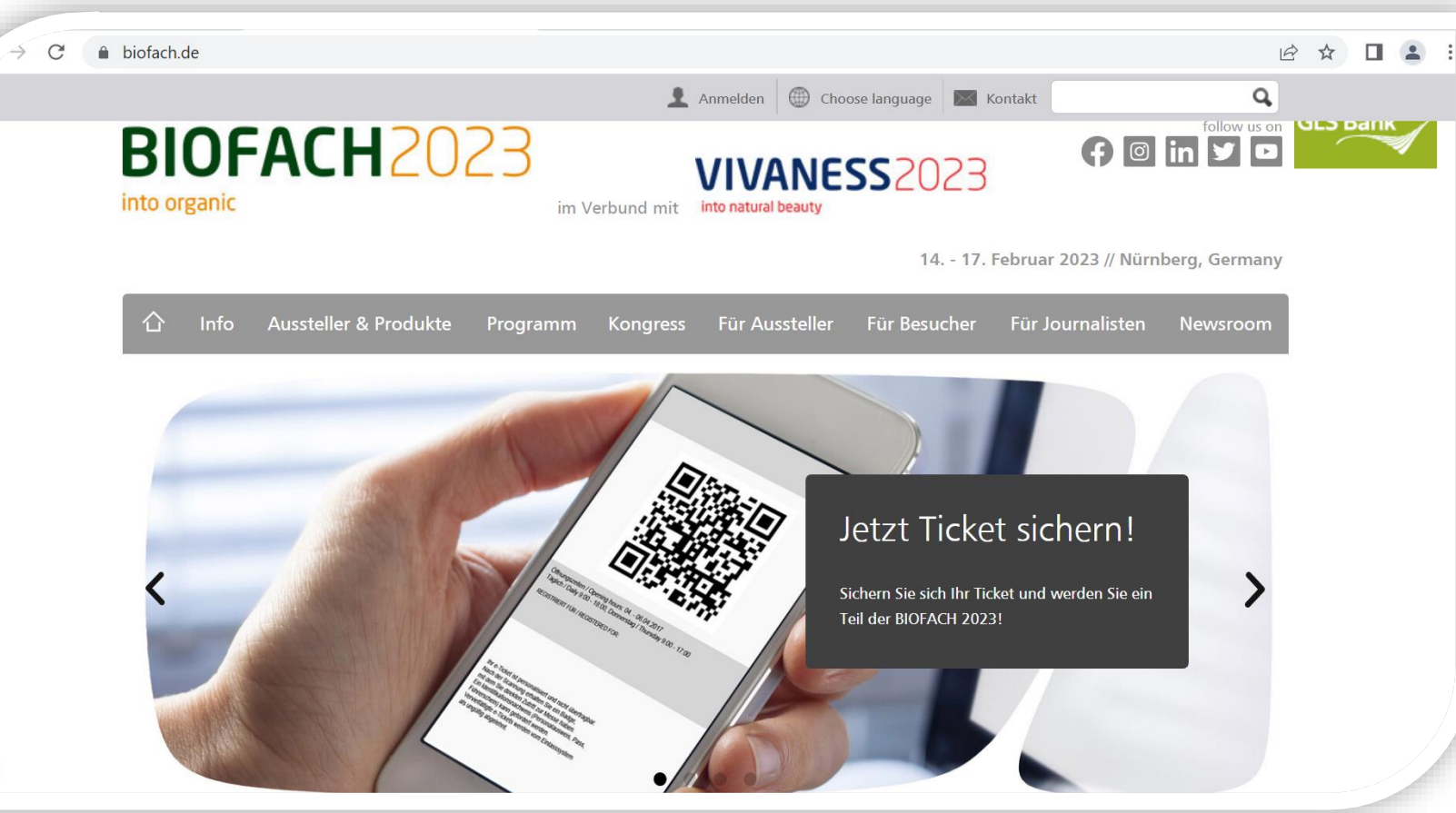

- Aussteller registrieren Ihr Personal und Speaker mit Austellerausweisen im Ausstellerbereich.
- Teilnehmer erhalten Ihr Ticket im Ticketshop auf der Messewebseite.
- Medienvertreter akkreditieren sich im Teilnehmerbereich über die Akkreditierung.

#### **E-Mail zum Onboarding**

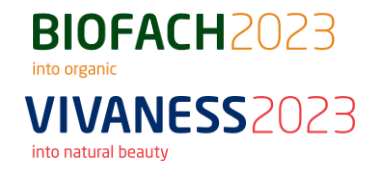

| Vor: Nürnberg Messe < <u>noreply-nuenbergmesse@messe-licket.de&gt;</u><br>Gesendet: Dienstag, 9. November 2021 12:09<br>An: Sigrid Poschi <u>«sigrid poschi@usenbergmesse.de&gt;</u><br>Betreff: http://s.Ticket(s) for de BIOFACH / VIVANESS 2022                                                                                                    | -  |
|----------------------------------------------------------------------------------------------------|----|
| Guten Tag Sigrid Pöschl,                                                                                                    |    |
| vielen Dank für Ihre Registrierung.                                                                                                    |    |
| Im Anhang erhalten Sie Ihr(e) e-Ticket(s). Bitte drucken Sie das PDF gut lesbar auf einem A4 Blatt aus oder halten Sie Ihr Mobile-Ticket (Passbook / Wallet) auf Ihrem Smartphone bzw. Tablet bereit.                                                                                                    |    |
| Bitte beachten Sie:                                                                                                    |    |
| - Besuchertickets sind nur gültig in Verbindung mit einem COVID Nachweis. Der Nachweis kann jederzeit online über den Benutzeraccount unter <u>https://www.messe-licket.de/Nuemberg/BIOFACH2022/AlterRegistration/YmU2MmJiMDgIZWIzNi00YTAyLWI2NWUIZGU4ZDVINzY2MTc5/DEwMDk2NA== hochgeladen werden<br/>- Ihr e-Ticket ist personalisiert und nicht übertragbar. Ein Identifikationsnachweis (Personalausweis, Pass, Führerschein) kann gefordert werden.<br/>- Veroiefältigten e-Ticket werden vom Eindesstem als unoritie abenehmt in abenehmt.</u>                                                                                                    |    |
| Sis bendisen noch eine Unterkunt der hilfreiche Tios zur Arreise? Dann besuchen Sie bilte folgende Seite hittos//www.biofach.de/de/besucher/anreise.                                                                                                    |    |
| Sie möchten sich optimal auf Ihren Messebesuch vorbereiten? Wissenswertes finden Sie unter https://www.biofach.de/de/besucher/fag                                                                                                    |    |
| Wichline Informationen, das aktuelle Hwienekonzent und unsere Schulzmaßnahmen finden Sie unter hittis (/www.bischack.dol/de/bescher/schulzmassnahmen                                                                                                    |    |
|                                                                                                    |    |
| Teilnahme am digitalen Event:                                                                                                    |    |
| Bite klicken Sie auf den folgenden Link vm auf de digitale Event-Pleitform zu gelangen:<br>https://www.taugue.com/exitatilicaties/univ/https://www.taugue.com/exitatilicaties/univ/https://www.taugue.com/exitatilicatii/https://www.taugue.com/exit |    |
| Wir wünschen Ihnen einen angenehmen Messebesuch!                                                                                                    |    |
| Mit treundlichen Grüßen                                                                                                    | -( |
| In BIOFACH / VIVANESS BesucherService                                                                                                    |    |
|                                                                                                    |    |
|                                                                                                    |    |
| NürnbergMesse GmbH<br>Messezentrum<br>90471 Nürnberg                                                                                                    |    |
| Geschäftsführer<br>Dr. Roland Fleck, Peter Ottmann<br>Rogietsregreich: HBB 761 Nürnberg<br>Vorsitzender des Aufsichtsrates<br>Albert Füracker, MdL<br>Bayerischer Stattsminister der Finanzen und für Heimat                                                                                                    |    |
| Datenschutzrelevante Informationen, insbesondere zu Ihren Rechten, finden Sie unter https://www.nuernbergmesse.de/de/datenschutz<br>http://www.nuernbergmesse.de/impressum                                                                                                    |    |

Sie erhalten an die Email Adresse mit der
Sie sich registriert haben Ihr
Ticket/Ausstellerausweis für vor Ort
inklusive Einladungslink für die Plattform.

Mit diesem Link kommen Sie zu Ihrem persönlichen Onboarding für Ihr Profil.

Für Ihre Messevorbereitung: Loggen Sie sich mit dem beim Onboarding generierten Login-Daten unter https://www.talque.com/app ein.

# **Onboarding in talque**

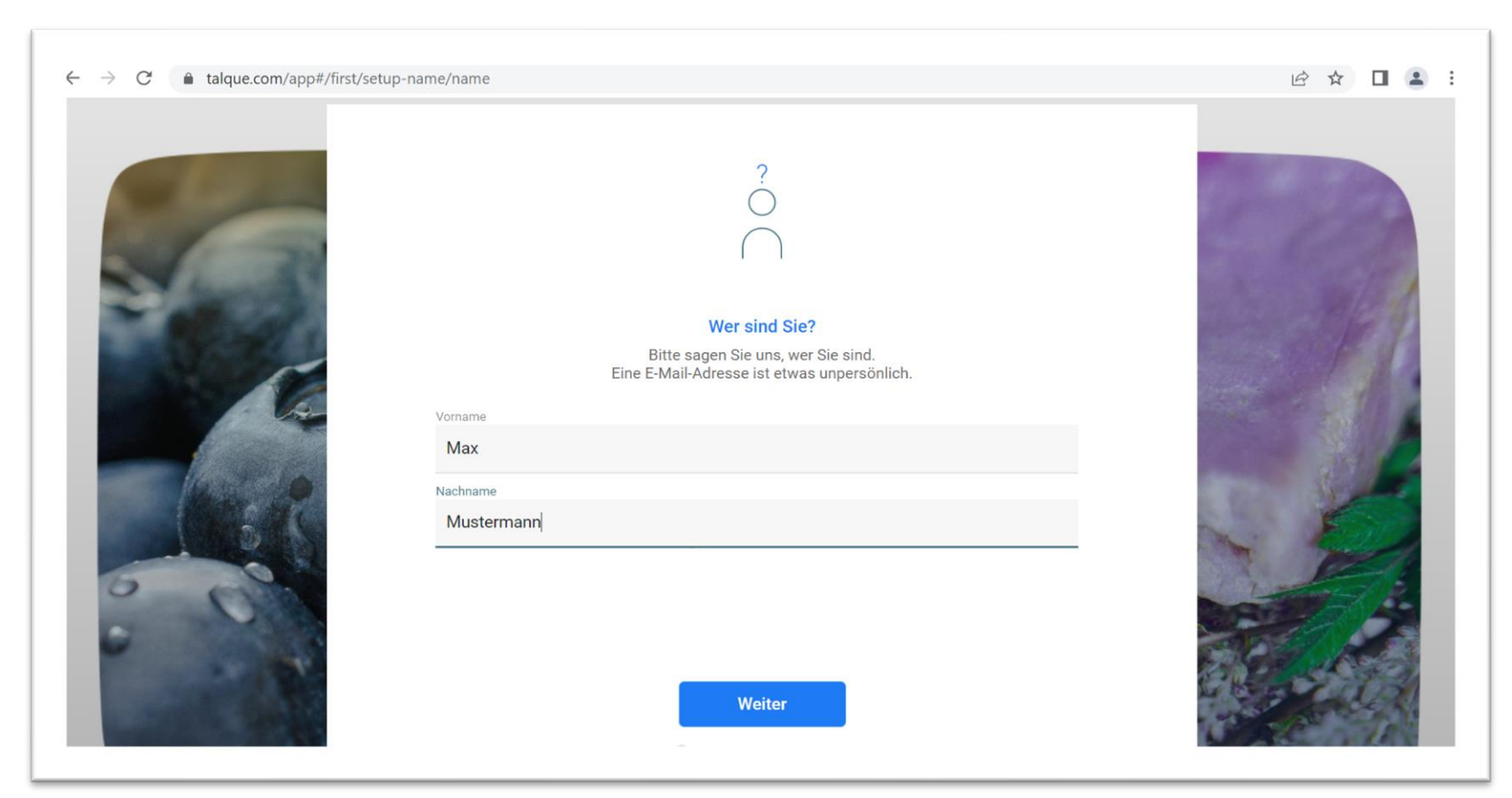

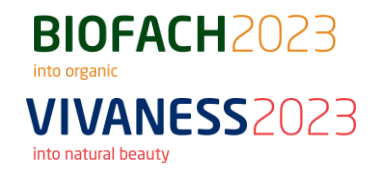

- Richten Sie Ihr Profil vollständig ein um von der Teilnahme bestmöglich zu profitieren.
- Füllen Sie Ihren vollständigen Namen, Position und Firmennamen aus, damit Sie von anderen Teilnehmern gefunden werden können.
- Füllen Sie Ihren vollständigen Namen, Position und Firmennamen aus, damit Sie von anderen Teilnehmern gefunden werden können.

# **Onboarding in talque**

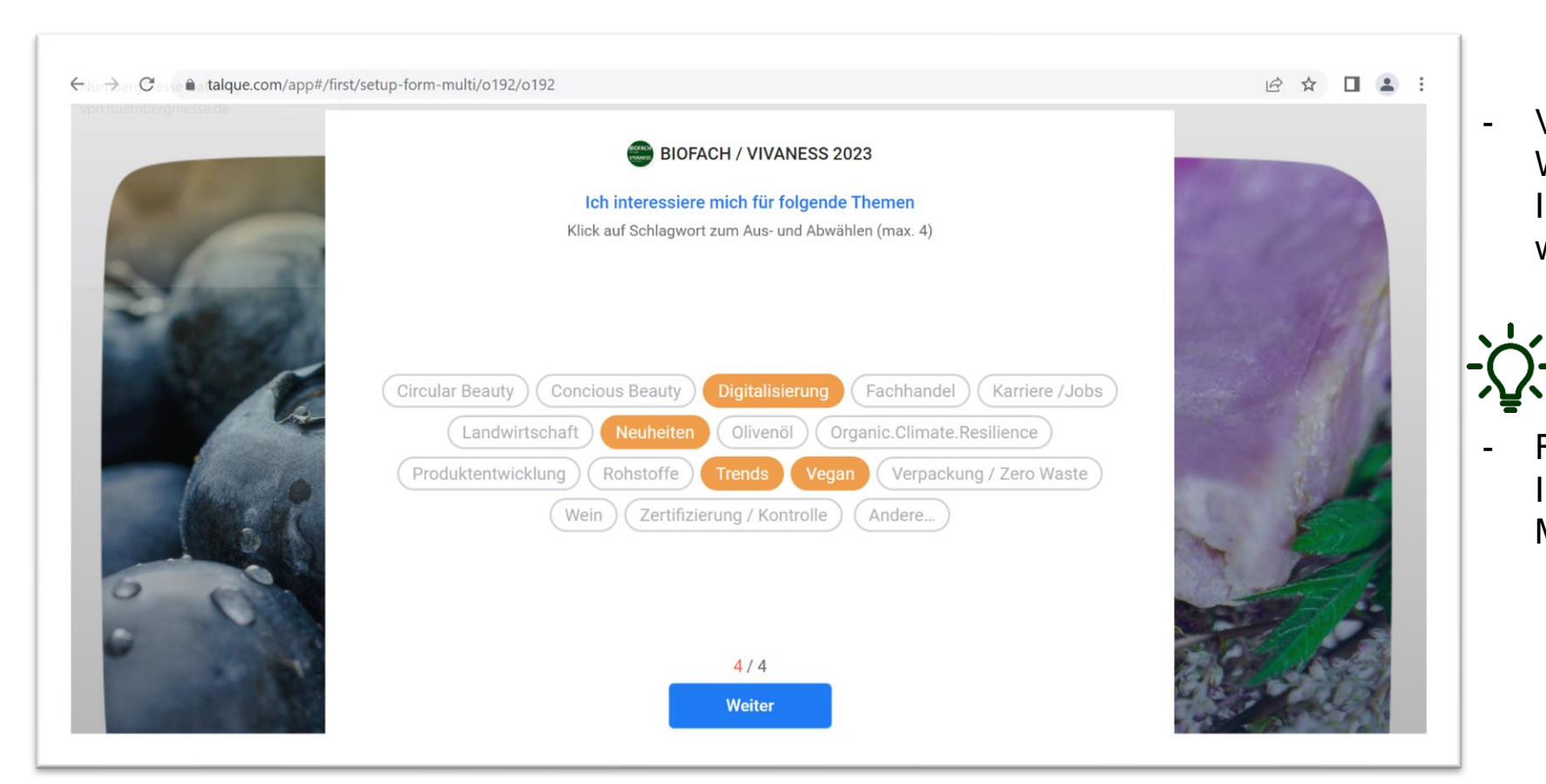

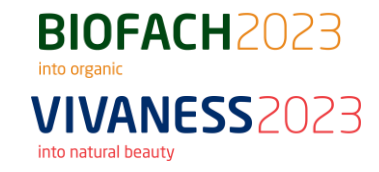

Vervollständigen Sie die Informationen: Warum besuchen Sie das Event? Welche Interessen möchten Sie austauschen? In welchen Themen sind Sie ein Experte?

Füllen Sie die Angaben sorgfältig aus, damit Ihnen unser System darauf basierende Best Matches vorschlagen kann.

## **Onboarding in talque**

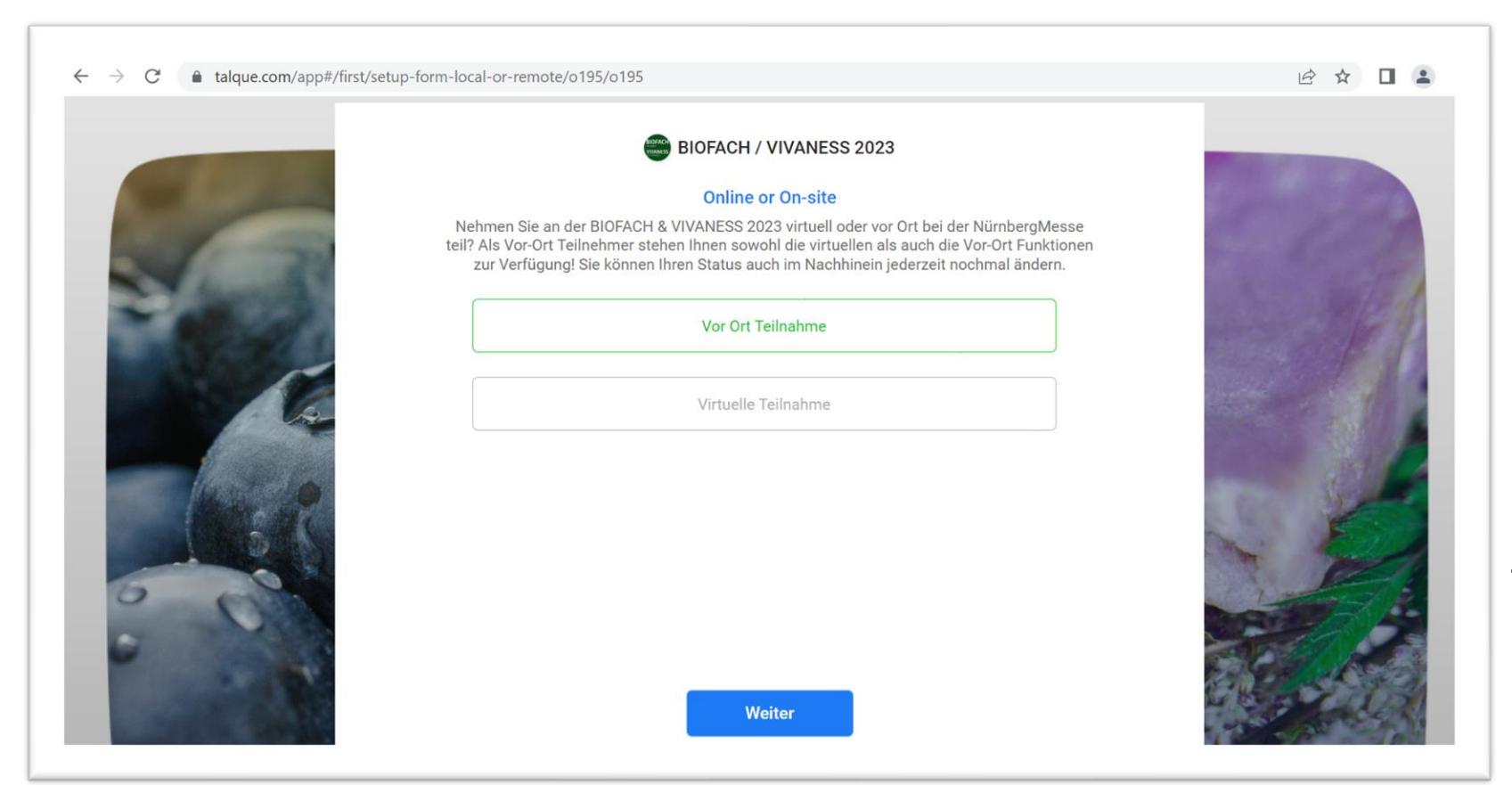

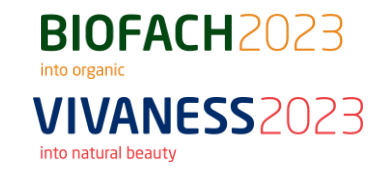

- Wählen Sie aus, ob Sie hybrid oder rein digital teilnehmen. Die Angaben können Sie auch nachträglich im Profil ändern.
- Anhand der Angaben haben Sie und andere Teilnehmern die Möglichkeiten Termine zu vereinbaren (vor Ort / digital)
- Wählen Sie die Tage aus, an denen Sie für Termine & Nachrichten verfügbar sind. Auch diese Angaben können Sie nachträglich im Profil ändern.

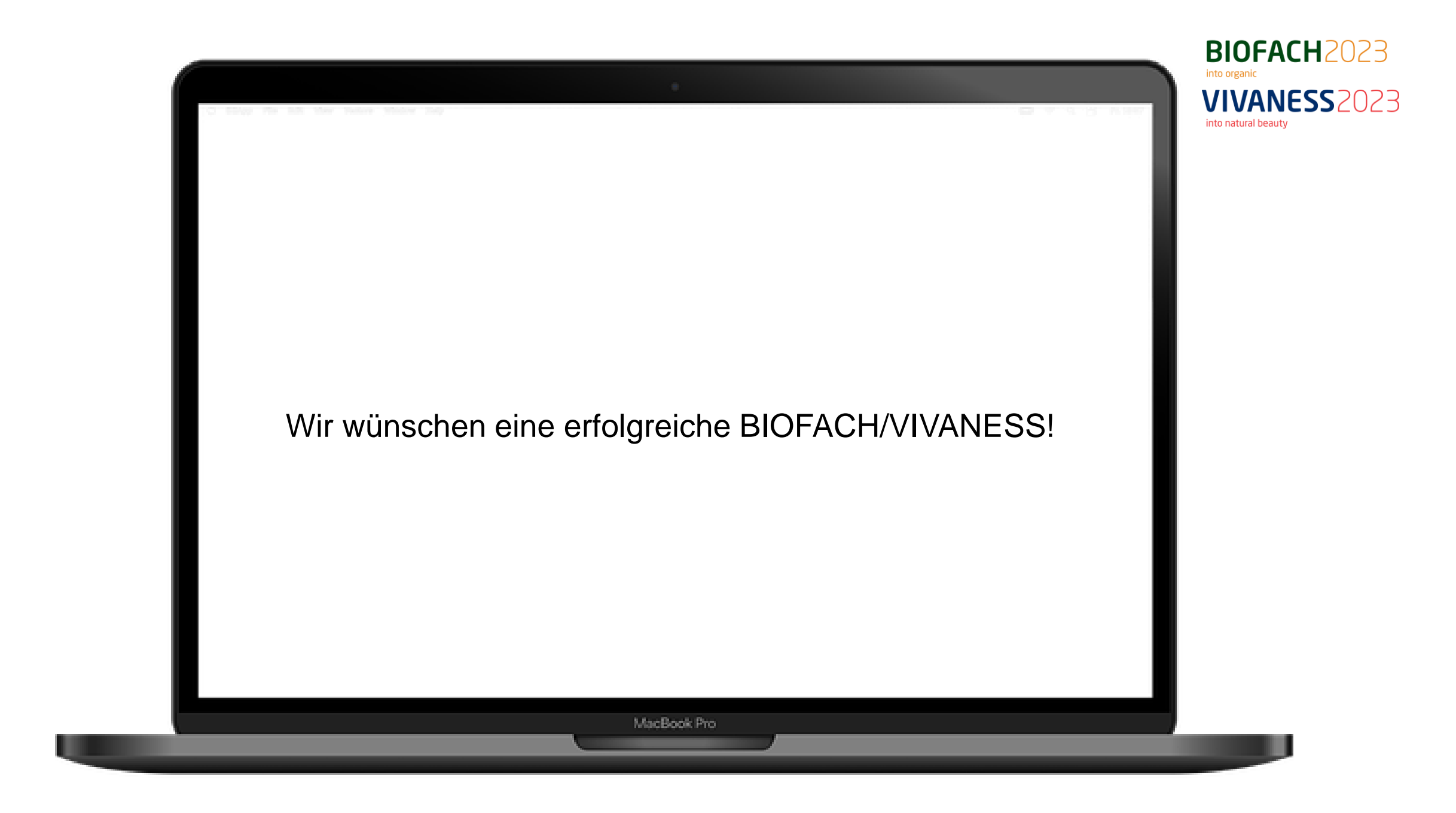